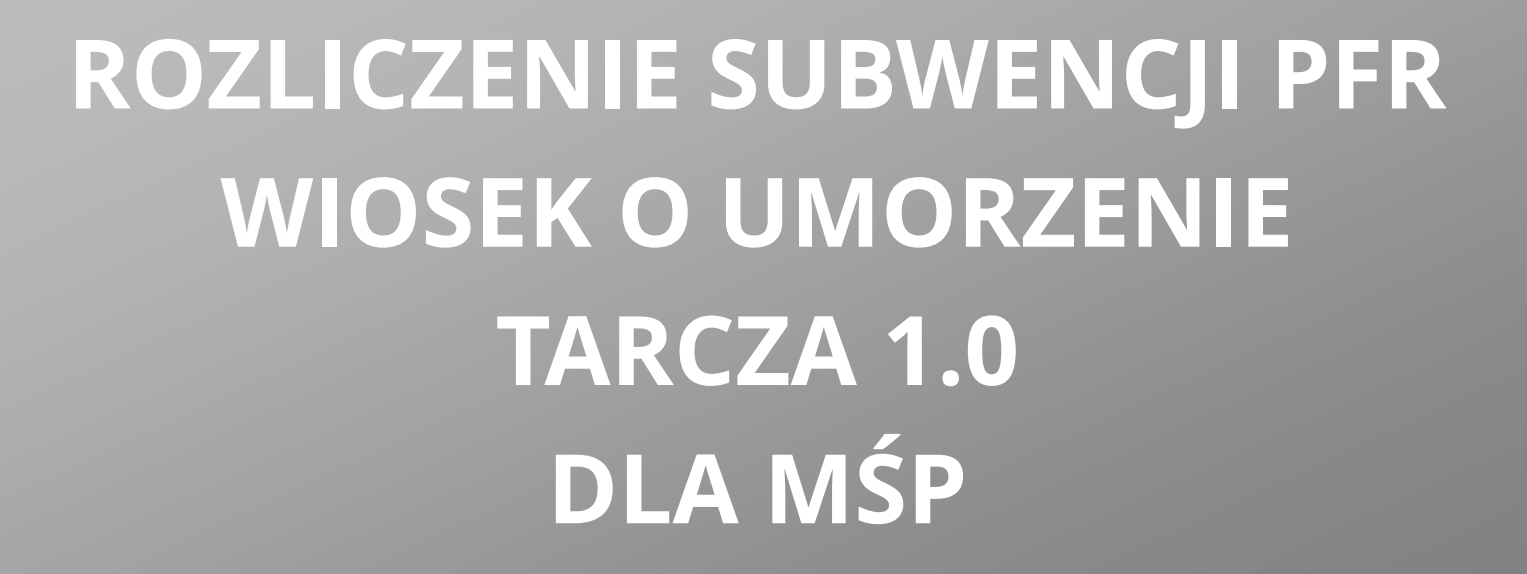

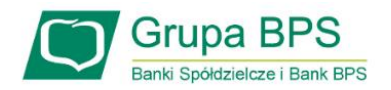

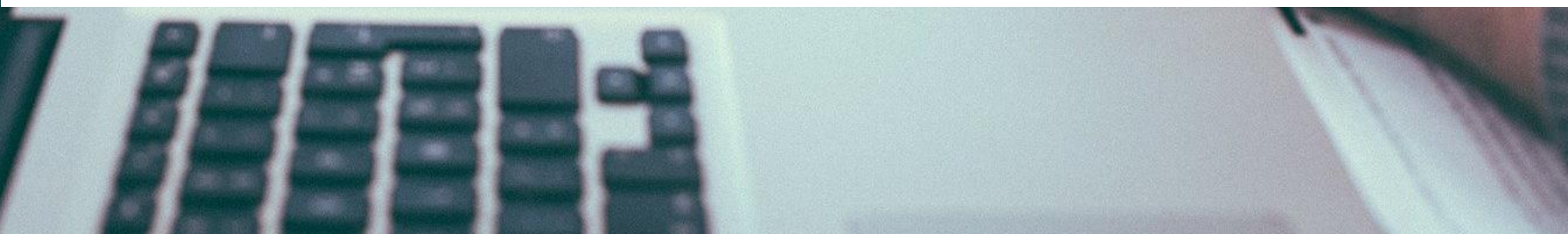

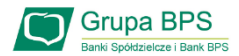

### Przed złożeniem oświadczenia o rozliczeniu:

- Otrzymasz w bankowości elektronicznej propozycję PFR w zakresie wysokości subwencji finansowej podlegającej zwrotowi. Będzie to wstępnie uzupełniony formularz oświadczenia o rozliczeniu. Nie wszystkie pola formularza będą jednak uzupełnione, niektóre będą wymagały wypełnienia przez beneficjenta
- > Przeczytaj propozycję PFR dotyczącą rozliczenia
- > Wyjaśnij rozbieżności w rejestrach publicznych jeżeli występują i dokonaj korekt
- Popraw dane, jeżeli są nieprawidłowe
- Sprawdź i podaj spadek przychodów ze sprzedaży
- Sprawdź/popraw kody PKD
- Podpisz oświadczenie z wykorzystaniem narzędzi autoryzacyjnych w bankowości elektronicznej

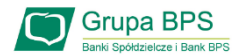

### Przed złożeniem oświadczenia o rozliczeniu:

### Pamiętaj:

Na początku, po otrzymaniu tej propozycji PFR, będziesz mógł się z nią tylko zapoznać, co oznacza, że nie będziesz miał możliwości natychmiastowego podpisania tej wstępnej wersji oświadczenia o rozliczeniu i jego złożenia. Możliwość edytowania propozycji PFR uzyskasz dopiero od dnia, w którym zacznie biec termin na złożenie przez Ciebie oświadczenia o rozliczeniu subwencji.

### Przed złożeniem oświadczenia o rozliczeniu:

Oświadczenie o rozliczeniu subwencji finansowej masz obowiązek złożyć nie wcześniej niż pierwszego dnia po upływie 12 miesięcy liczonych od dnia wypłacenia Ci subwencji finansowej oraz nie później niż w terminie 10 dni roboczych od upływu 12 miesięcy liczonych od dnia wypłacenia Ci subwencji finansowej.

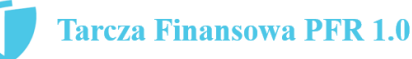

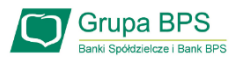

### Warunki umorzenia 100% subwencji finansowej

- Nieprzerwane prowadzenie działalności gospodarczej w każdym czasie od daty przyznania subwencji do daty wydania decyzji przez PFR
- Nieposiadanie statusu przedsiębiorstwa znajdującego się w trudnej sytuacji w rozumieniu art. 2 pkt 18 Rozporządzenia Pomocowego na dzień 31 grudnia 2019
- Działalność faktycznie wykonywana oraz ujawniona w CEIDG albo rejestrze przedsiębiorców KRS wg stanu na dzień 31 grudnia 2019 obejmuje co najmniej jeden ze wskazanych rodzajów działalności, sklasyfikowanych zgodnie z 54 kodami PKD
- Odnotowanie spadku przychodów ze sprzedaży o min. 30% w wybranym okresie:

1 kwietnia – 31 grudnia 2020 r. w stosunku do 1 kwietnia – 31 grudnia 2019 r.

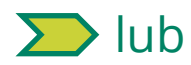

1 października – 31 grudnia 2020 r. w stosunku do 1 października – 31 grudnia 2019 r.

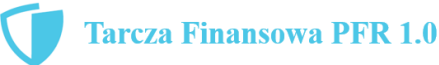

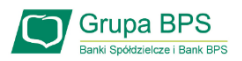

### Warunki umorzenia subwencji

Jeśli nie jesteś przedsiębiorcą uprawnionym do 100% umorzenia subwencji finansowej (dot. to przedsiębiorców prowadzących działalność gospodarcza w wymienionych w regulaminie PFR kodach PKD), to maksymalne umorzenie, na jakie możesz liczyć, wynosi 75% otrzymanej subwencji.

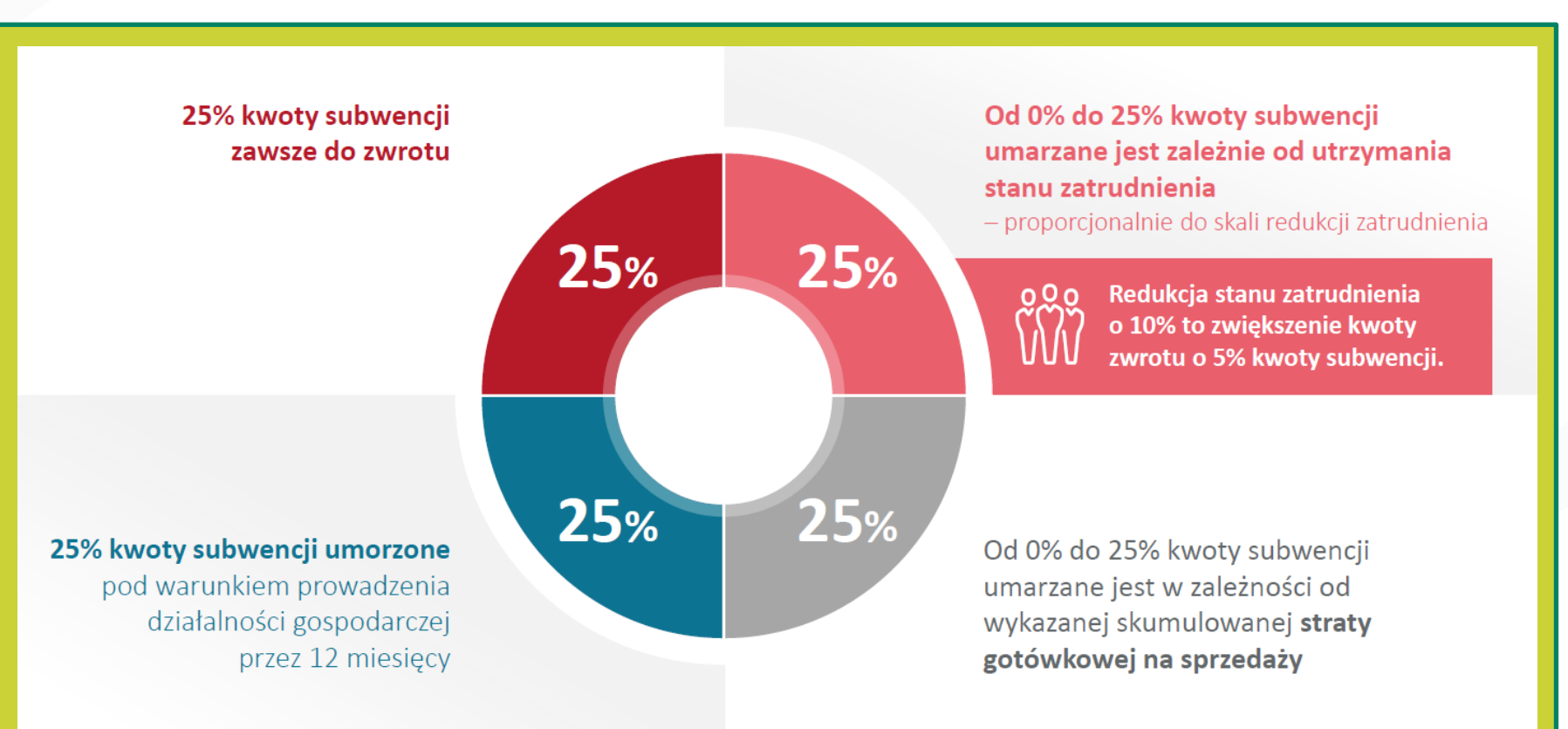

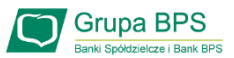

| Rachunki Lokaty Kredyty Przelewy Zlecenia Kontrahenci Waluty Ustawienia Informacje<br>Lista rachunków | Wnioski<br>Wnioski bankowe | Wnioski ze   | ewnętrzne               | 1                                                                                                    |
|----------------------------------------------------------------------------------------------------|----------------------------|--------------|-------------------------|----------------------------------------------------------------------------------------------------|
| Nazwa rachunku<br>RACHUNEK BIEŻĄCY                                                                    | Lista wniosków             | Faktoring    | arcza<br>Intykryzysowa  | Aby złożyć <b>wniosek o umorzenie subwencji</b> Tarcza<br>1.0 lub sprawdzić status wniosku należy wybrać                     |
| Historia Przelew Doładowanie Ziecenia RACHUNEK BIEŻĄCY                                                | PLN                        | 0,00         | 0,00                    | zakładkę " <b>Wnioski</b> " i opcję " <b>Tarcza Antykryzysowa</b> ",<br>w kolejnym kroku " <b>Tarcza Finansowa PFR 1.0</b> " |
| RACHUNEK BIEŻĄCY                                                                                      | PLN                        | 0,00         | 0,00                    |                                                                                                    |
|                                                                                                    |                            |              | Drukuj                  |                                                                                                    |
| Rachunki Lokaty Kredyty Przelewy Zlecenia Kontrahenci Waluty Ustawienia Informacje Wnioski            |                            |              |                         |                                                                                                    |
| Tarcza Finansowa PFR dla Mikrofirm oraz Małych i Średnich Przedsiębiorstw                             | Tarcza Finansowa           | a PFR 1.0 Ta | arcza Finansowa PFR 2.0 |                                                                                                    |
|                                                                                                    |                            |              |                         |                                                                                                    |

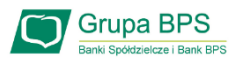

| Wniosek odwoławczy Złożone w            | nioski Umocowanie beneficjent        | a Wniosek o umorzenie subwencji     |             |                                                       |
|-----------------------------------------|--------------------------------------|-------------------------------------|-------------|-------------------------------------------------------|
| Dane podmiotu, dla którego składzas     | : wniosek                            |                                     |             |                                                       |
| * Nazwa podmiotu                        |                                      |                                     | ~           |                                                       |
| * NIP                                   |                                      |                                     |             |                                                       |
| REGON                                   |                                      |                                     |             |                                                       |
| KRS                                     |                                      |                                     |             |                                                       |
| Data rozpoczęcia działalności           |                                      |                                     |             | <br>2                                                 |
| * Rachunek do wypłaty subwencji         |                                      | UNEK BIEŻĄCY                        | ~           |                                                       |
| Dane osoby składającej wniosek          |                                      |                                     |             |                                                       |
| <ul> <li>Imię i Nazwisko</li> </ul>     |                                      |                                     |             | W celu złożenia Wniosku o umorzenie Tarcza 1.0        |
| <ul> <li>PESEL</li> </ul>               |                                      |                                     |             | przejdź do zakładki " <b>Wniosek o umorzenie</b>      |
| * Dokumet tożsamości                    |                                      |                                     |             | subwencji".                                           |
| Adres                                   |                                      |                                     |             |                                                       |
| Telefon kontaktowy                      |                                      |                                     |             |                                                       |
| Telefon do autoryzacji                  |                                      |                                     |             |                                                       |
| Email                                   |                                      |                                     |             | 3                                                     |
| * pole wymagane (dokument tożsamości je | st wymagany w przypadku braku numer. | u PESEL)                            |             |                                                       |
| - Oświadczam, że iestem upra            | wniony(a) do reprezentacii Przed     | siebiorcy, w tym do zawarcia umowy  | o subwencie |                                                       |
| finansowa oraz dokonywani               | a wszelkich innych czynności zwia    | zanych z jej zawarciem i wykonaniem | n.          | Aby złożyć wniosek wybierz przycisk " <b>Dalej"</b> . |

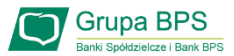

| DANE BENEFICJENTA                                                                                                    |   |                                                                            |
|----------------------------------------------------------------------------------------------------|---|----------------------------------------------------------------------------|
| Numer NIP firmy                                                                                                    |   | Uwaga!                                                                     |
| Status przedsiębiorstwa Małe lub średnie                                                                                                    |   | Formularz jest częściowo wypełpiony przez PER                              |
| Pełna nazwa firmy 🕑 BPS S.A.                                                                                                    | 4 | danymi z Umowy Subwencji Finansowej, danymi które                          |
| Numer REGON firmy                                                                                                    |   | uzyskał w trakcie trwania Umowy oraz z zewnętrznych<br>baz np. US, ZUS.    |
| Numer KRS firmy (jeśli dotyczy)                                                                                                    |   |                                                                            |
|                                                                                                    |   | Pola znajdujące się w ramkach można edytować.                              |
| UMOWA SUBWENCJI                                                                                                    | 5 | Po wybraniu ikonki znaku zapytania "?" wyświetlą się                       |
| Numer Umowy Subwencji Finansowej                                                                                                    |   | podpowiedzi w zakresie wymaganych danych w                                 |
| Data zawarcia Umowy Subwencji <b>1 czerwca 2020</b><br>Finansowej                                                                                                    |   |                                                                            |
| Udzielona kwota Subwencji Finakso okyjest storovodo sa stanog u okłasty polski uz sokratku prawat                                                                                 |   |                                                                            |
| Saldo Subwencji Finansowej 💿 1 781 165,00 PLN                                                                                                    |   |                                                                            |
|                                                                                                    |   | Informacia do kiedy wniosek jest aktywny do edycij                         |
| WNIOSEK O UMORZENIE SUBWENCJI                                                                                                    | 6 | oraz kiedy może być wydana przez PFR decyzja                               |
| Wniosek o umorzenie subwencji jest aktywny. Masz czas na jego wypełnienie i przekazanie do PFR <b>do 30 kwietnia</b><br>2021 23:59.                                               |   | umorzeniowa.                                                               |
| Po <b>30 kwietnia 2021 23:59</b> PFR wyda decyzję dotyczącą umorzenia subwencji. Jeśli nie prześlesz wniosku, decyzja<br>PFR zostanie wydana w oparciu o wcześniej ustalone dane. |   |                                                                            |
| Dalej                                                                                                    | 7 | Po wybraniu przycisku "Dalej" zostaniesz<br>przekierowany na kolejny ekran |
|                                                                                                    | 1 | Tarcza Finansowa PFR 1.0                                                   |

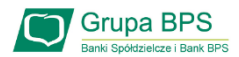

#### UMORZENIE Z TYTUŁU DZIAŁALNOŚCI AKTYWNEJ

Beneficjent oświadcza, że:

 (i) na dzień złożenia Oświadczenia prowadzi działalność gospodarczą, tj. działalność nie została zawieszona ani wykreślona z Centralnej Ewidencji i Informacji o Działalności Gospodarczej albo rejestru przedsiębiorców Krajowego Rejestru Sądowego

(ii) na dzień złożenia Oświadczenia nie otworzył likwidacji na podstawie Kodeksu Spółek Handlowych (iii) na dzień złożenia Oświadczenia nie zostało w stosunku do niego otwarte postępowanie upadłościowe na podstawie ustawy Prawo Upadłościowe oraz według najlepszej wiedzy Beneficjenta nie istnieją przesłanki do złożenia wniosku w przedmiocie ogłoszenia jego upadłości

(iv) na dzień złożenia Oświadczenia nie zostało otwarte postępowanie restrukturyzacyjne na podstawie Prawa Restrukturyzacyjnego oraz według najlepszej wiedzy Beneficjenta nie istnieją przesłanki do złożenia wniosku w przedmiocie rozpoczęcia postępowania restukturyzacyjnego Przedsiębiorstwa

 (v) prowadził działalność gospodarczą nieprzerwanie w okresie od dnia przyznania Subwencji Finansowej, do dnia złożenia Oświadczenia.

(TAK oznacza złożone oświadczenie w przedstawionej treści w całości, NIE oznacza niezłożenie takiego oświadczenia w całości)

Tak

Wielkość umorzenia

25,00%

Kwota umorzenia z tytułu działalności aktywnej 5

56 408,25 PLN

8

Należy wybrać odpowiednią odpowiedź. Zaznaczenie przycisku "Nie", będzie oznaczało, że firma nie jest aktywna w rozumieniu założeń programowych PFR. Wówczas **do zwrotu będzie wskazana przez PFR cała kwota otrzymanej subwencji finansowej**, niezależnie od spełnienia innych kryteriów programowych.

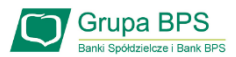

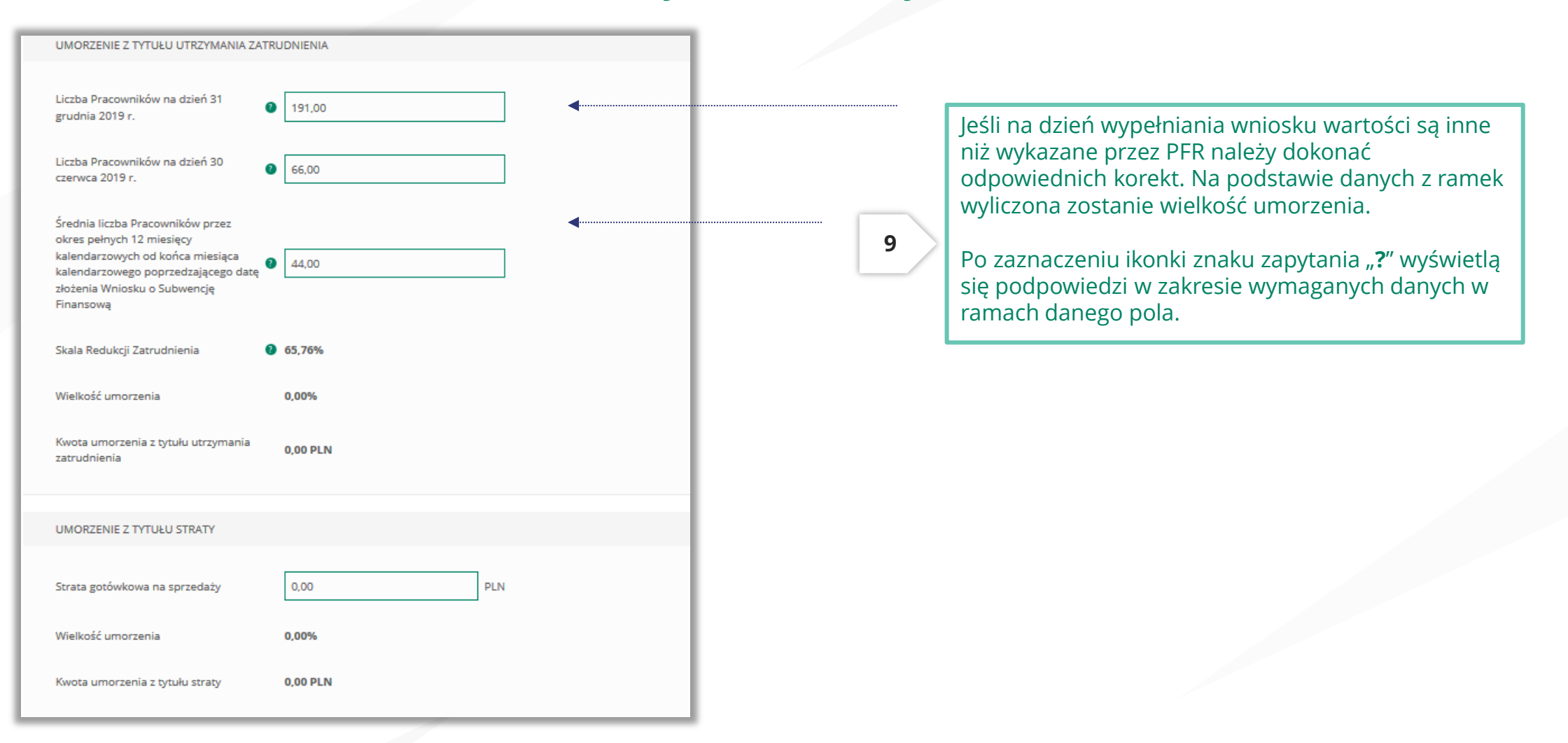

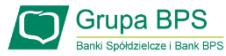

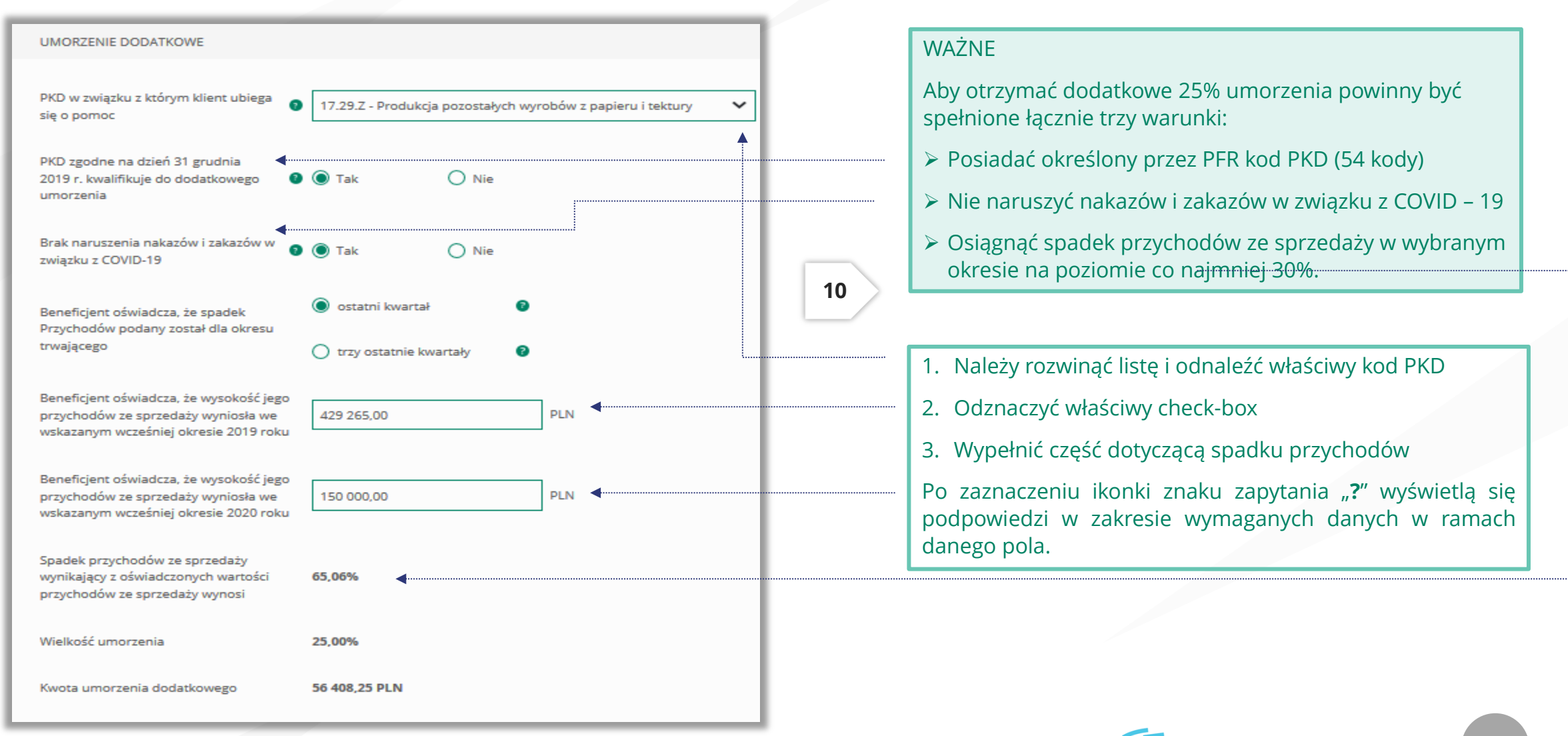

#### Tarcza Finansowa PFR 1.0

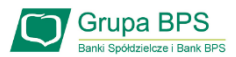

| PODSUMOWANIE Bieżące saldo subwencji 225 633,00 PLN                                                                                                    | W podsumowaniu widać kwoty wyliczone z dwóch<br>głównych części z których można otrzymać 75% kwoty<br>umorzenia subwencji finansowej. |
|----------------------------------------------------------------------------------------------------|----------------------------------------------------------------------------------------------------|
| Bieżące saldo subwencji 225 633,00 PLN                                                                                                    | umorzenia subwencji finansowej.                                                                                                    |
| Une encode encode de la la constante de la constante de la constan |                                                                                                    |
| Umorzenie z tytułu utrzymania                                                                                                    |                                                                                                    |
| zatrudnienia 112 816,50 PLN                                                                                                    | umożliwia otrzymania umorzenia w 100%                                                                                                 |
| Wyliczona przez bank na podstawie<br>podanych danych maksymalna kwota 💿 225 633,00 PLN (100,00%) 🚽<br>umorzenia                                                                                                    |                                                                                                    |
| Wnioskuję o umorzenie Subwencji w 225 633,00 PLN -                                                                                                    | Na podstawie danych wypełnionych w ramach<br>poszczególnych części wniosku zostaje wyliczona kwota<br>umorzenia subwencji finansowej  |
| Wróć Dalej                                                                                                    |                                                                                                    |
|                                                                                                    |                                                                                                    |
| Po wybraniu przycisku "Wróć" zostaniesz<br>przekierowany na poprzedni ekran.<br>Po wybraniu przycisku<br>przekierowany na kole                                                                                                    | ",Dalej" zostaniesz<br>ijny ekran                                                                                                    |

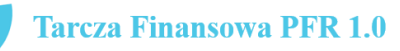

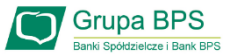

| OŚWIADCZENIA                                                                                                    | 12                                                                                                    | Należy wybrać odpowiednią odpowiedź.                                                                                                    |
|----------------------------------------------------------------------------------------------------|----------------------------------------------------------------------------------------------------|----------------------------------------------------------------------------------------------------|
| Osoba działająca w imieniu Beneficjenta oświadcza, że jest uprawniona do reprezentacji Beneficjenta, w tym do<br>złożenia Oświadczenia o Rozliczeniu Subwencji Finansowej, oraz dokonywania wszelkich innych czynności<br>związanych z wykonaniem Umowy:<br>O Pełnomocnictwo                                                                                                    |                                                                                                    | Po zaznaczeniu ikonki znaku zapytania "?" wyświetlą się<br>podpowiedzi w zakresie wymaganych danych w ramach<br>danego pola.                                                                                                    |
| <ul> <li>Samodzielna reprezentacja</li> <li>Osoba działająca w imieniu Beneficjenta potwierdza, że wszystkie przedstawione informacje oraz złożone oświadczenia są zgodne z prawdą i jest świadoma odpowiedzialności karnej za przedstawianie fałszywych informacji oraz złożone fałszywych oświadczeń.</li> <li>(TAK oznacza złożone oświadczenie w przedstawionej treści w całości, NIE oznacza niezłożenie takiego oświadczenia w całości)</li> <li>Tak</li> </ul>                                                                                           |                                                                                                    | W przypadku, gdy osoba działająca w imieniu<br>beneficjenta będzie reprezentować go na podstawie<br>pełnomocnictwa, pełnomocnictwo to nie będzie<br>przekazywane wraz z oświadczeniem o rozliczeniu, ale<br>jego przedłożenie może być wymagane w przypadku |
| Beneficjent oświadcza, że pozostaje związany postanowieniami Umowy Subwencji Finansowej oraz potwierdza, że<br>wszystkie oświadczenia składane w imieniu Beneficjenta w Umowie Subwencji Finansowej w związku z uzyskaniem<br>Subwencji Finansowej lub w związku z Umową Subwencji Finansowej są uznawane za złożone od dnia zawarcia<br>Umowy Subwencji Finansowej.<br>(TAK oznacza złożone oświadczenie w przedstawionej treści w całości, NIE oznacza niezłożenie takiego oświadczenia<br>w całości)                                                         |                                                                                                    | W przypadku zaznaczenia pół na NIE, nie będzie można<br>przejść wniosku dalej, ponieważ brak spełnienia tych<br>wymogów uniemożliwia umorzenie przez PFR subwencji                                                                                          |
| <ul> <li>Tak          <ul> <li>Nie</li> </ul> </li> <li>Beneficjent oświadcza, że dopełnił obowiązku przeniesienia rezydencji podatkowej głównego beneficjenta rzeczywistego na obszar Europejskiego Obszaru Gospodarczego w terminie maksymalnie 9 miesięcy od dnia udzielenia Subwencji Finansowej, w związku ze złożonym oświadczeniem Beneficjenta o którym mowa w § 1 ust. 11 Umowy Subwencji Finansowej.</li> <li>(TAK oznacza złożone oświadczenie w przedstawionej treści w całości, NIE oznacza niezłożenie taklego oświadczenia w całości)</li> </ul> | Przedsiębiorco jeśli nie złożyłe<br>potwierdzających Twoje umoc<br>dostarczone dokumenty nie s<br>do wypełnienia poniższego oś | ś do Banku w wymaganym terminie dokumentów<br>cowanie do zawarcia umowy subwencji finansowej , lub jeśli<br>pełniły kryteriów określonych przez PFR , będziesz zobowiązany<br>wiadczenia.                                                                   |
| <ul> <li>Tak Nie</li> <li>Beneficjent oświadcza, że Subwencja Finansowa została wydatkowana wyłącznie na cele wskazane w § 7 ust. 1 lit. b)<br/>lub c) Umowy Subwencji Finansowej.</li> <li>(TAK oznacza złożone oświadczenie w przedstawionej treści w całości, NIE oznacza niezłożenie takiego oświadczenia<br/>w całości)</li> </ul>                                                                                                    | Jeśli zaznaczysz pole na TAK –<br>potwierdzających Twoje umoc<br>pełnomocnictwo lub oświadc<br>Dokumenty te należy dostarcz    | będzie to oznaczać, że jesteś w posiadaniu dokumentów<br>cowanie do zawarcia umowy subwencji finansowej –<br>zenie retrospektywne i/lub wydruk z CEIDG, odpis z KRS.<br>cyć do Banku niezwłocznie po wysłaniu oświadczenia do PFR.                          |
| O Tak 💿 Nie                                                                                                    | UWAGA: Zaznaczenie pola na                                                                                                    | NIE uniemożliwi przejście wniosku dalej.                                                                                                    |

**Uwaga:** W przypadku rolników, niepublicznych szkół, placówek, zespołów (o których mowa w art. 182 ustawy Prawo oświatowe oraz inne formy wychowania przedszkolnego), niepublicznych uczelni, kościelnych osób prawnych i ich jednostek organizacyjnych, wystarczy jedynie wyplenienie takiego oświadczenia na TAK. Podmioty te nie są zobowiązane do dostarczenia dokumentów potwierdzających umocowanie do Banku.

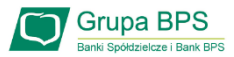

#### OŚWIADCZENIA DOTYCZĄCE POWIĄZAŃ

O Nie

Beneficjent oświadcza, że w celu wyliczenia wysokości zwolnienia z obowiązku zwrotu Subwencji Finansowej we właściwej wysokości zachodzi konieczność uwzględnienia danych finansowych lub danych dotyczących zatrudnienia innych podmiotów, z uwagi na to, że Beneficjent uległ przekształceniu, podziałowi lub połączeniu (w rozumieniu Kodeksu Spółek Handlowych) w okresie mającym wpływ na wyliczenie wartości Subwencji Finansowej podlegającej zwrotowi (tj. pomiędzy dniem uzyskania Subwencji Finansowej a dniem złożenia Oświadczenia).

(TAK oznacza złożone oświadczenie w przedstawionej treści w całości, NIE oznacza niezłożenie takiego oświadczenia w całości)

Tak

Beneficjent oświadcza, że w celu wyliczenia wartości Subwencji Finansowej podlegającej zwrotowi we właściwej wysokości zachodzi konieczność uwzględnienia danych finansowych lub danych dotyczących zatrudnienia innych podmiotów, z uwagi na to, że Beneficjent działa w strukturze wielooddziałowej (posiada oddziały, które działają pod odrębnymi NIP).

(TAK oznacza złożone oświadczenie w przedstawionej treści w całości, NIE oznacza niezłożenie takiego oświadczenia w całości)

O Tak

Upewnij się, że zaznaczyłeś właściwe oświadczenia i uzupełnij poniższe wartości dotyczące danych podmiotów.

NIP REGON (brak) (brak) Edytuj Należy wybrać odpowiednia odpowiedź.

13

W każdym przypadku dla odpowiedzi "TAK" rozwinie się pole do edycji, które należy wypełnić.

W każdym przypadku dokonania przekształcenia firmy rozwinie się pole do edycji.

- Wpisz NIP firmy sprzed przekształcenia jeśli na wniosku widnieje nowy NIP firmy po przekształceniu (slaid nr 7),
- Wpisz NIP firmy po przekształceniu jeśli na wniosku • widnieje stary NIP firmy przed przekształceniem.

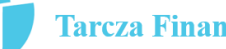

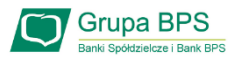

| DANE KONTAKTOWE                                                                                    |                         |   |
|----------------------------------------------------------------------------------------------------|-------------------------|---|
| Kraj                                                                                               | Polska                  | ] |
| Ulica                                                                                              |                         | ] |
| Numer domu / numer lokalu                                                                          |                         |   |
| Kod pocztowy i miejscowość                                                                         |                         | ] |
| Telefon                                                                                            | + 48<br>Prefiks: Polska |   |
| Zaufany email, z którego wiadomości<br>PFR są zweryfikowane jako poprawne<br>ze względu na nadawcę | 9                       | ] |
| Wróć                                                                                               | Dalej                   |   |

#### ADRES KORESPONDENCYJNY FIRMY

Należy wypełnić pola dla których nie nastąpiło automatyczne zaczytanie danych.

Po zaznaczeniu ikonki znaku zapytania "?" wyświetlą się podpowiedzi w zakresie wymaganych danych w ramach danego pola.

To pole jest obowiązkowe i będzie wykorzystywane przez PFR do wszelkiej komunikacji z Beneficjentem.

Po zaznaczeniu ikonki znaku zapytania "?" wyświetlą się podpowiedzi w zakresie wymaganych danych w ramach danego pola.

Po wybraniu przycisku "Wróć" zostaniesz przekierowany na poprzedni ekran.

Po wybraniu przycisku "Dalej" zostaniesz przekierowany na kolejny ekran.

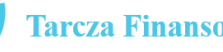

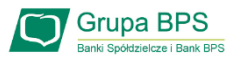

15 Wyświetli się kwota umorzenia i jaką wartość w % stanowi. PODSUMOWANIE Wygeneruje się dokument Oświadczenia o rozliczeniu w formacie PDF. BPS S.A. Dane firmy REGON: 381860575, NIP: 8681972782 Po kliknięciu w dokument zostanie on wyświetlony na ekranie i będzie zawierał dane z wniosku. 225 633,00 zł (100,00% salda subwencji) Wnioskowana kwota umorzenia Jeśli Beneficjent uzna, że któreś dane na Oświadczeniu muszą zostać poprawione, może po wybraniu przycisku DOKUMENT OŚWIADCZENIA BENEFICIENTA "Wróć" wejść we wniosek i dokonać korekty. Jeśli dane na wniosku są prawidłowe Beneficjent lub Oświadczenie.pdf Pełnomocnik podpisuje Oświadczenie o rozliczeniu podpisem kwalifikowanym. Wróć Wyślij wniosek Po podpisaniu oświadczenia należy wybrać przycisk "Wyślij Wniosek".

Po wybraniu przycisku "Wróć" zostaniesz przekierowany na poprzedni ekran.

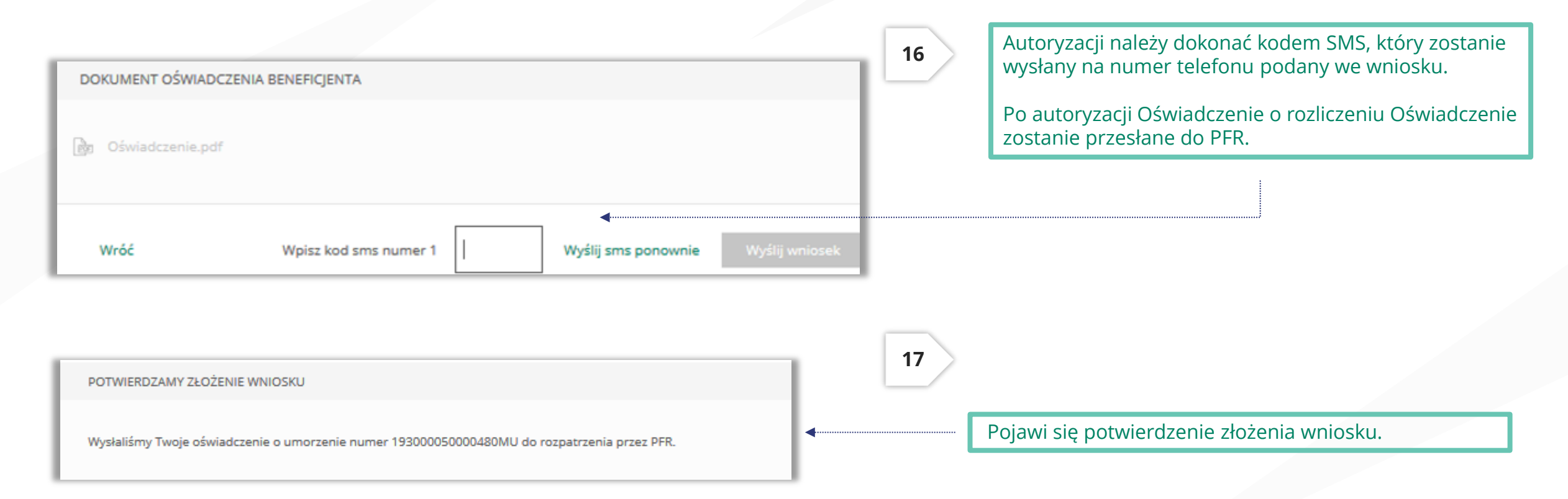

Uwaga: Przed podpisaniem oświadczenia o rozliczeniu subwencji finansowej zweryfikuj jego treść. Sprawdź m.in. czy wszystkie wymagane pola dot. wyliczenia umorzenia subwencji finansowej zostały uzupełnione, a także czy dane zawarte w oświadczeniu są prawidłowe. Uzupełnij wymagane oświadczenia.

Grupa BPS

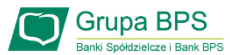

# Wniosek o umorzenie dla MŚP – sprawdź status wniosku

| Tarcza Finansowa PFR 1.0 dla Mikrofirm oraz Małych i Średnich Przedsiębiorstw ③         Wniosek odwoławczy       Złożone wnioski       Umocowanie beneficjenta       Wniosek o umorzenie subwencji         Twoje dane       Image: Comparent of the state of the state | Rachunki Lok | raty Kredyty Przelewy Zlecenia Kontrahenci Waluty Ustawienia Informacje Wnioski          |     |                                                               |
|----------------------------------------------------------------------------------------------------|--------------|------------------------------------------------------------------------------------------|-----|---------------------------------------------------------------|
| Wniosek odwoławczy Złożone wnioski Umocowanie beneficjenta Wniosek o umorzenie subwencji :<br>Twoje dane                                                                                                    |              | Tarcza Finansowa PFR 1.0 dla Mikrofirm oraz Małych i Średnich Przedsiębiorstw 3          | - 1 |                                                               |
| Twoje dane                                                                                                    |              | Wniosek odwoławczy Złożone wnioski Umocowanie beneficjenta Wniosek o umorzenie subwencji | . 1 |                                                               |
|                                                                                                    |              | Twoje dane                                                                               |     |                                                               |
| Imię i Nazwisko                                                                                                    |              | Imię i Nazwisko                                                                          |     |                                                               |
| * PESEL                                                                                                    |              | * PESEL                                                                                  |     | 18                                                            |
| * pole wymagane                                                                                                    |              | * pole wymagane                                                                          |     | 10                                                            |
| Dalej                                                                                                    |              | Dalej                                                                                    | •   |                                                               |
| Aby sprawdzić status wniosku należy wejść w zakładkę                                                                                                    |              |                                                                                          |     | Aby sprawdzić status wniosku należy wejść w zakładkę          |
| " <b>Złożone wnioski"</b> i wybrać przycisk " <b>Dalej</b> ".                                                                                                    |              |                                                                                          |     | " <b>Złożone wnioski"</b> i wybrać przycisk " <b>Dalej</b> ". |

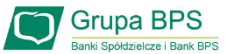

# Wniosek o umorzenie dla MŚP – sprawdź status wniosku

| Wnioski firmowe                                          |                                                      |   |   |
|----------------------------------------------------------|------------------------------------------------------|---|---|
| Tarcza Finansowa PFR 2.0 dla<br>Mikrofirm i MŚP:         | Wybierz                                              |   | ~ |
| Tarcza Finansowa PFR dla<br>Mikrofirm i MŚP:             | Wybierz                                              |   | ~ |
| Umorzenia - Tarcza Finansowa PFR<br>dla Mikrofirm i MŚP: | Wybierz                                              |   | ^ |
|                                                          | NIP firmy: 6793096221, wniosek nr: 193000050034183MP |   |   |
| Lista Twoich wniosków                                    | L                                                    |   |   |
| Wnioski 500+/Dobry Start                                 | Wybierz                                              | i | ~ |

Po wybraniu z listy wniosku i kliknięciem myszą na wniosek, rozwinie się podstrona ze szczegółami statusu wniosku. Może też pojawić się komentarz w "Informacjach dodatkowych" zawierający dodatkowe informacje w sprawie wniosku.

| Wnioski firmowe                                          |                                                      |   |
|----------------------------------------------------------|------------------------------------------------------|---|
| Tarcza Finansowa PFR 2.0 dla<br>Mikrofirm i MSP:         | Wybierz                                              | ~ |
| Tarcza Finansowa PFR dla<br>Mikrofirm i MŚP:             | Wybierz                                              | ~ |
| Umorzenia - Tarcza Finansowa PFR<br>dla Mikrofirm i MŠP: | NIP firmy: 6793096221, wniosek nr: 193000050034183MP | ~ |
| Szczegóły wniosku                                        |                                                      |   |
| Numer wniosku:                                           | 193000050034183MU                                    |   |
| Status:                                                  | Uruchomiony                                          |   |
| Informacje dodatkowe:                                    |                                                      |   |
| Lista Twoich wniosków                                    |                                                      |   |
| Wnioski 500+/Dobry Start                                 | Wybierz                                              | ~ |